## Drive P@ssとは

当社が提供するスマートフォン向けアプリケーションです。 スマートフォンと本機を接続して、スマートフォン専用のアプリケーション「Drive P@ss」 を起動すると、本機を操作してスマートフォンに収録された音楽を再生したり、本機の画面 でインターネットのニュースを見ることができます。

> 走行中は、安全のためDrive P@ssの操作が一部制限されます。 安全な場所に停車し、パーキングブレーキを引いてご使用ください。

## スマートフォンの準備をする (初回利用時のみ)

本機の準備をする (初回利用時のみ)

2 本機での操作

システム設定を選ぶ

3 システム設定画面から

スマートフォンでの操作 スマートフォンに アプリをダウンロードし、 インストールする

## お知らせ

144

- スマートフォンによっては、Drive P@ss を利用できません。
- Drive P@ssのダウンロードやスマート フォンの適合機種、およびMiracast®での 接続などについては、下記サイトをご覧く ださい。 http://panasonic.ip/navi/

| BLUEIUUIH を選い                                                                              |          |
|--------------------------------------------------------------------------------------------|----------|
| 4 BLUETOOTH設定画面から<br>機器登録を選ぶ                                                               |          |
| 5 ハンズフリーを選ぶ<br>●BLUETOOTH Audio機器として掛する場合は、BLUETOOTH Audio<br>選んでください。                     | 続<br>を   |
| 6<br>(すでにBLUETOOTH対応機器が本<br>にBLUETOOTH接続されている場<br>ほいを選ぶ                                    | 【機<br>合) |
| <ul> <li>端末登録設定画面が表示されます。</li> <li>BLUETOOTH対応機器と本機との<br/>BLUETOOTH接続が、すべて切断されま</li> </ul> | ,<br>す。  |
| BLUET00TH>端末登録設定                                                                           |          |
| 端末からStradaを検索し、<br>パスキー1212を入力してください。<br>デパイスアドレス: **:**:**:**:**:**                       |          |
| 中止                                                                                         |          |
| 10:00 OFF 登録する機能を選択します                                                                     |          |
| お知らせ                                                                                       |          |

情報:設定メニュー(P.25)から

● ツートップメニューから ハンズフリー ▶ 設定を選んでも、BLUETOOTH設定画面 を表示できます。

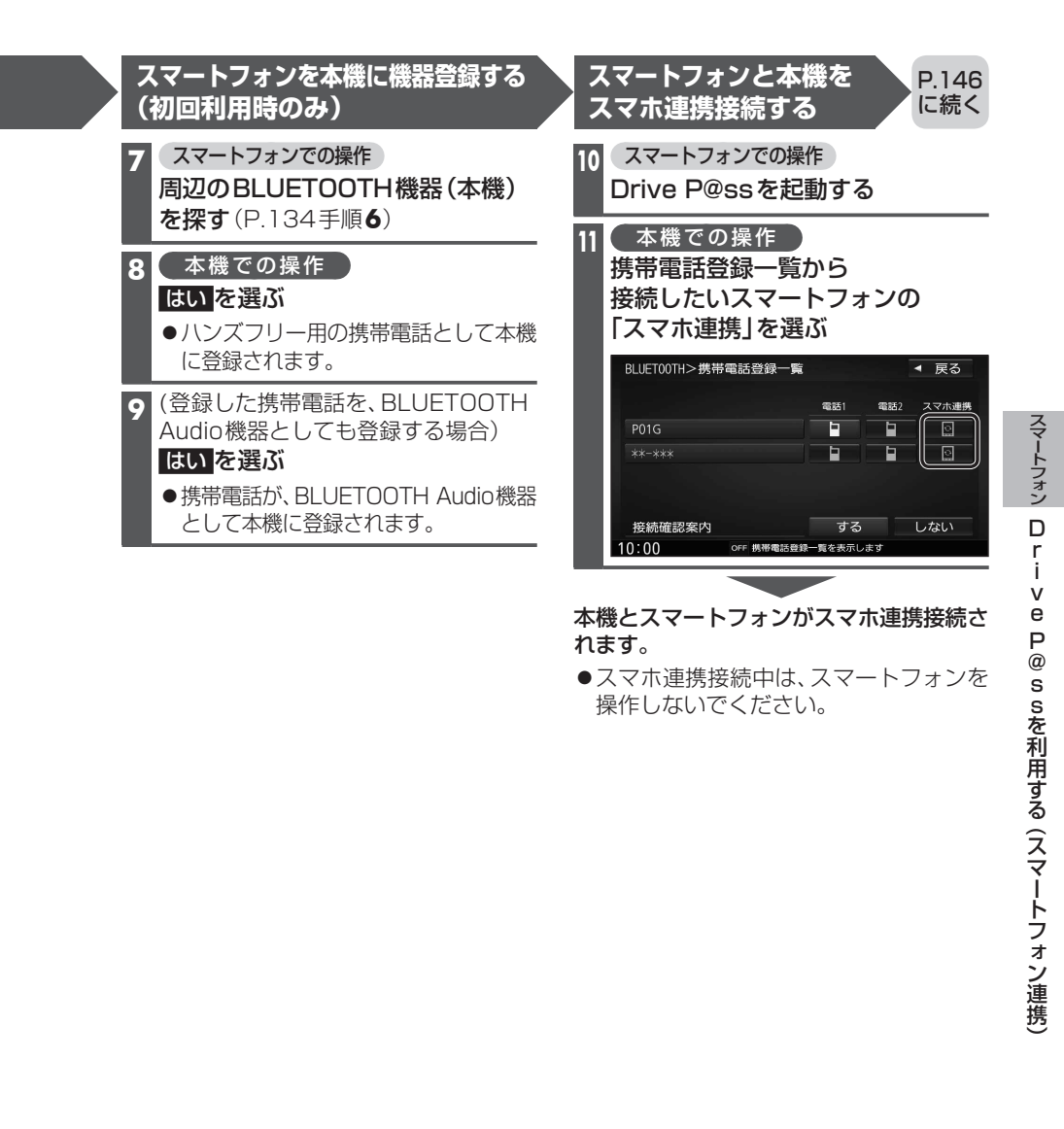